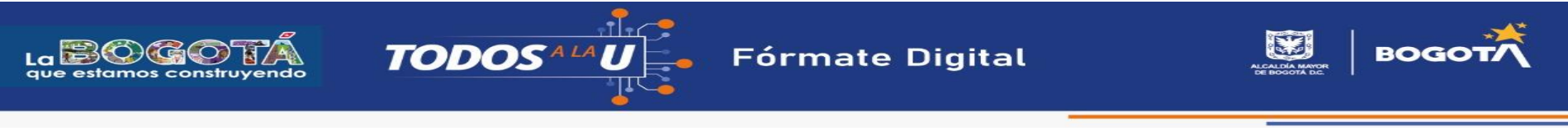

GUÍA PARA LA INSCRIPCIÓN EN LA PRIMERA CONVOCATORIA DE TODOS A LA U

Paso 1: Una vez accedas a la plataforma para la inscripción en la primera convocatoria del programa TODOS A LA U, debes crear un usuario, para ello haz clic en "CREAR CUENTA":

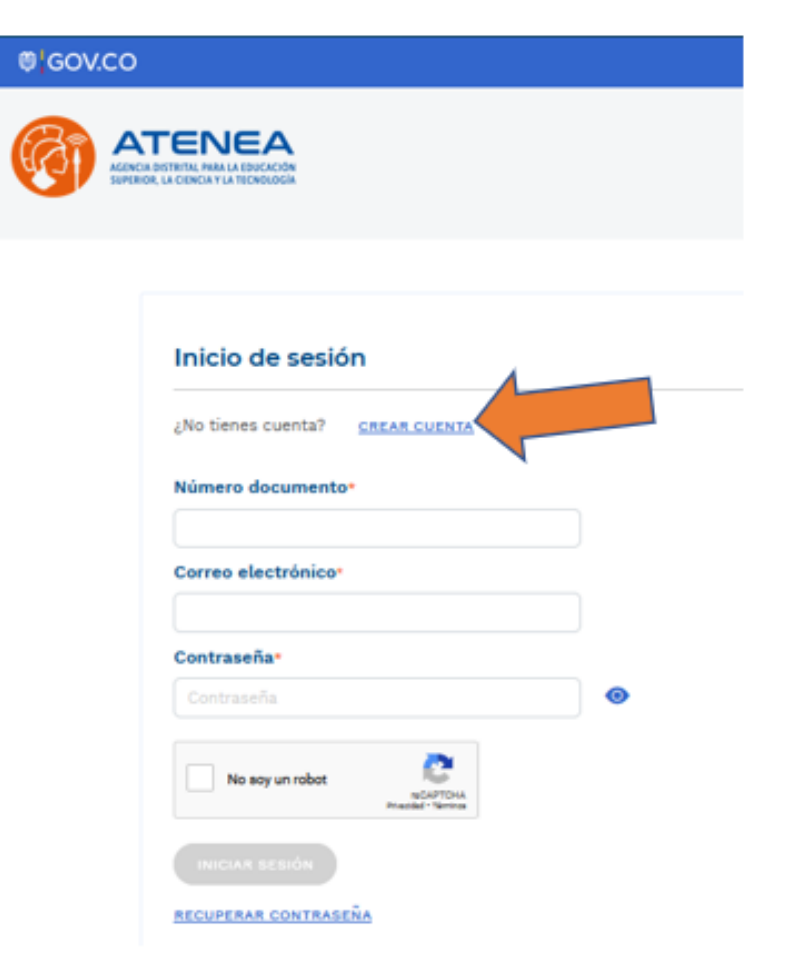

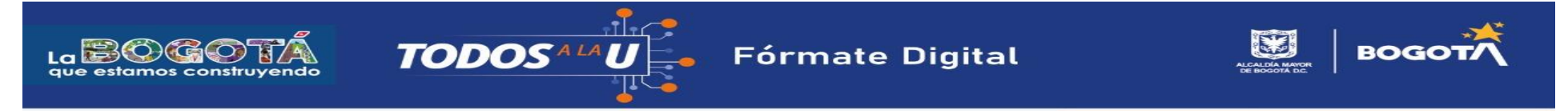

Paso 2: Diligencia cada uno de los campos, luego lee y acepta la política de tratamiento de datos personales, finalmente haz clic en el captcha "No soy un robot" y crea tu cuenta:

| ® GOV.CO                                 |                                          |
|------------------------------------------|------------------------------------------|
|                                          |                                          |
| Crear Cuenta                             |                                          |
| Primer nombre-                           | Segundo nombre                           |
| ATENEA                                   | ATENEA                                   |
| Primer apellido-                         | Segundo apellido                         |
| ATENEA                                   | ATENEA                                   |
| Tipo documento-                          |                                          |
| CC - CEDULA DE CIUDADANIA                |                                          |
| Número documento•                        | Confirmar Número documento-              |
| 1111111                                  | 11111111                                 |
| Correo electrónico-                      | Confirmar correo electrónico-            |
| atencionalciudadano@agenciaatenea.gov.co | atencionalciudadano@agenciaatenea.gov.co |
| He leido y acepto la <u>POLITR</u>       | CREAR CUENTA                             |

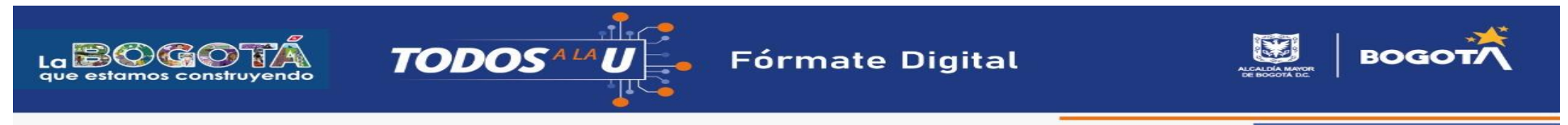

Paso 3: Al correo electrónico registrado será enviada una solicitud para validar la cuenta, haz clic en "Confirmar email", tienes 24 horas para realizar la validación. El enlace te llevará de regreso al aplicativo de inscripción en donde deberás crear una contraseña, esta debe ser de mínimo 8 caracteres con por lo menos una mayúscula, una minúscula, un número y un símbolo (ej: Atenea2022\*).

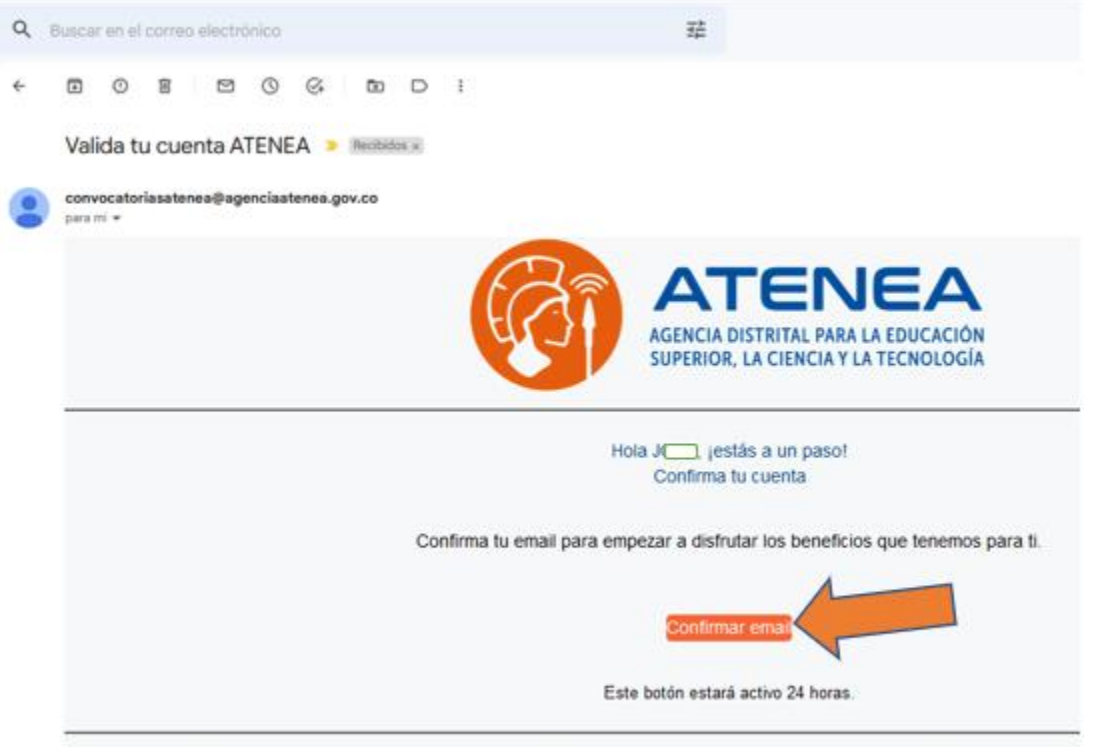

La información contenida en este mensaje, y sus anexis, tiene carácter confidencial y está dirigida únicamente al destinatario de la misma y solo podrá ser usada por este. Si el lei le notifica que cualquier copia o distribución de este se encuentra totalmente prohibida. Si usted ha recibido este mensaje por error, por favor notifique inmediatamente al ren

Finalmente deberás hacer clic en "HABILITAR CUENTA".

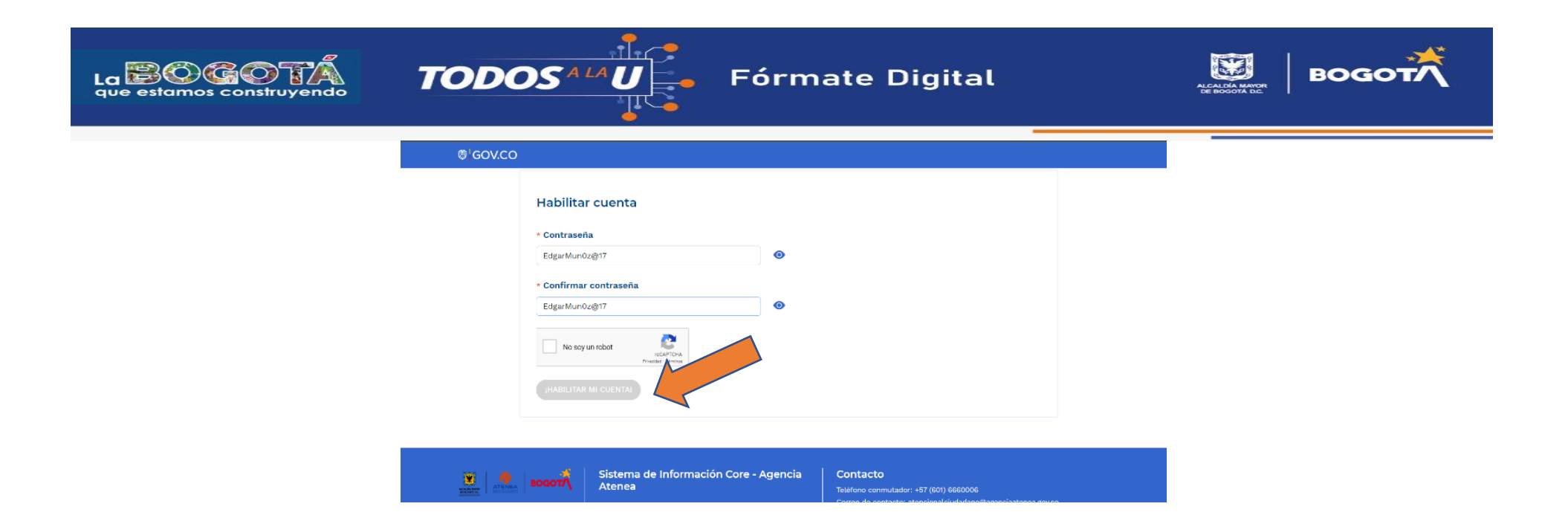

Paso 4: Una vez habilitada la cuenta podrás iniciar sesión con el usuario creado.

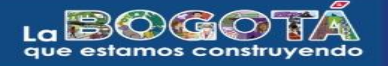

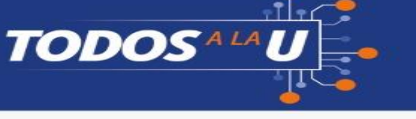

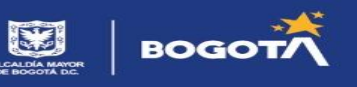

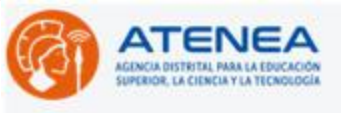

| No tienes cuenta?  | CREAR CUENTA                  |
|--------------------|-------------------------------|
| úmero document     | •                             |
| 1111111            |                               |
| Correo electrónico |                               |
| atencionalciudadar | no@agenciaatenea.gov.co       |
| Contraseña•        |                               |
| •••••              |                               |
| V No soy un robot  | ISCAPTONA<br>Masdel * Terriso |

Paso 5: El sistema te dará la bienvenida, ahora deberás diligenciar tu "HOJA DE VIDA". No hay afán, fíjate en la información que diligencies en cada sección. Cada vez que completes una sección deberás dar clic en "SIGUIENTE" eso permitirá guardar la información y la plataforma marcará con un visto bueno su diligenciamiento.

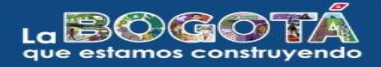

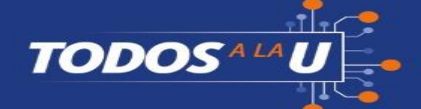

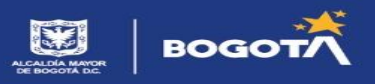

|                                                          |                                                                                                    | - TOTAL DAY                                    |                                                                           |                                                   |                                                              |                           |
|----------------------------------------------------------|----------------------------------------------------------------------------------------------------|------------------------------------------------|---------------------------------------------------------------------------|---------------------------------------------------|--------------------------------------------------------------|---------------------------|
| ×                                                        | = 1                                                                                                    |                                                |                                                                           |                                                   |                                                              |                           |
| Inicio                                                   | Hoja de vida                                                                                                    |                                                |                                                                           |                                                   |                                                              |                           |
| Hoja de vida                                             | 2 Datos racimiento                                                                                                    | Dates personales                               | Datos de contacto                                                         | Padre, Madre o<br>Acudiente                       | Ubicación residencia                                         | Detes<br>complementarios  |
| 7                                                        | Información<br>discapacidad                                                                                                    | Resultados Salve-<br>ICFES                     | Educación superior                                                        | Erviar información                                |                                                              |                           |
| nscripciones                                             | Fecka nacimienta *                                                                                                    |                                                | ghació en el extrasjen                                                    | e -                                               | País de nactriients                                          |                           |
| errar sesión                                             | dations/hanas                                                                                                    |                                                | C N0                                                                      |                                                   | C0.0984.00U                                                  |                           |
|                                                          | Departamentor                                                                                                    |                                                | Municipie*                                                                |                                                   |                                                              |                           |
|                                                          |                                                                                                    |                                                |                                                                           |                                                   |                                                              |                           |
|                                                          |                                                                                                    |                                                |                                                                           |                                                   |                                                              |                           |
| <b>8</b> '60                                             | w.co                                                                                                    |                                                |                                                                           |                                                   |                                                              |                           |
| ø\60                                                     |                                                                                                    | EA                                             |                                                                           |                                                   |                                                              |                           |
| ® ( 60<br>×                                              | ATEN                                                                                                    | EA                                             |                                                                           |                                                   |                                                              |                           |
| © (GC<br>×<br>icio<br>oja de vida                        | AVCO<br>ATEN<br>Base and base<br>Hoja de vida<br>Detes nacimiento                                                                                                    | Detos personales                               | Ostos de contacto                                                         | Pade, Malte o<br>Acudente                         | Uscación residencia                                          | Detos                     |
| © (GC<br>×<br>cio<br>ja de vida<br>e vita                | Mico<br>Moja de vida<br>Veter recimiente<br>Información<br>decapacidad                                                                                                    | Datos personales<br>Resultados Saber-<br>ICFES | Detos de contacto<br>Educación superior                                   | Padre, Madre o<br>Acudiente<br>Envier información | Uscación residencia                                          | Datos<br>complementario   |
| © (GC<br>se<br>ja de vida<br>e vita<br>coripciones       | W.CO<br>E<br>E<br>Hoja de vida<br>Datos nacimiento<br>Información<br>decapacidad<br>Fecha nacimiento *                                                                                                    | Datos personales<br>Resultados Saber-<br>ICFES | Datos de contacto<br>Educación superior                                   | Padre, Madre o<br>Acudente<br>Envier información  | Ubicación residencia<br>País de nacioniente                  | Detos<br>complementario   |
| © (GC<br>×<br>cio<br>ja de vida<br>e vita<br>coripciones | MCCO<br>MOIS ACCON<br>MOIS ACCON | Detos personales<br>Resultados Saber-<br>ICFES | Dotos de contacto<br>Educación superior<br>(Alació en el extranjo<br>© NO | Padre, Madre o<br>Acudente<br>Envier información  | Ubcación residencia<br>País de nacioniento<br>COCOVERS SOLJ  | Detros<br>complementario  |
| tio<br>e vida<br>e vida<br>errar sesión                  | WCO<br>E<br>E<br>E<br>E<br>E<br>E<br>E<br>E<br>E<br>E<br>E<br>E<br>E                                                                                                    | Detos personales<br>Resultados Saber-<br>ICRES | Datos de contacto<br>Educación superior<br>(Alació en el extranjo<br>© No | Pade, Madre o<br>Acudente<br>Enviar información   | Ubcación residencia<br>País de sacieniente<br>COLONIRA (COL) | Detros<br>compliementario |

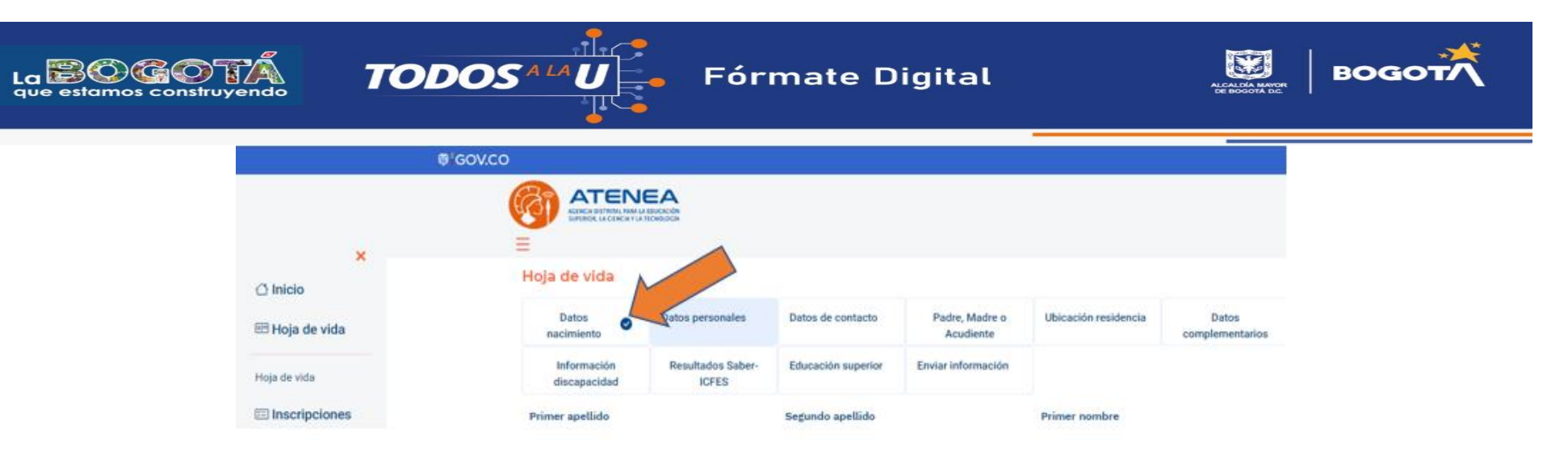

**¡TEN EN CUENTA!** En algunos campos de algunas secciones podrán salir mensajes de advertencia, por ejemplo, en la sección de "Datos complementarios" si marcas la pertenencia a una comunidad indígena, afrocolombiana, negra, raizal, palenquera o Rrom debes contar con el certificado expedido por el <u>Ministerio del Interior</u> que confirme tu pertenencia étnica, si no lo tienes evita marcar estas opciones ya que si resultas seleccionado/a deberás entregar este certificado al operador de formación.

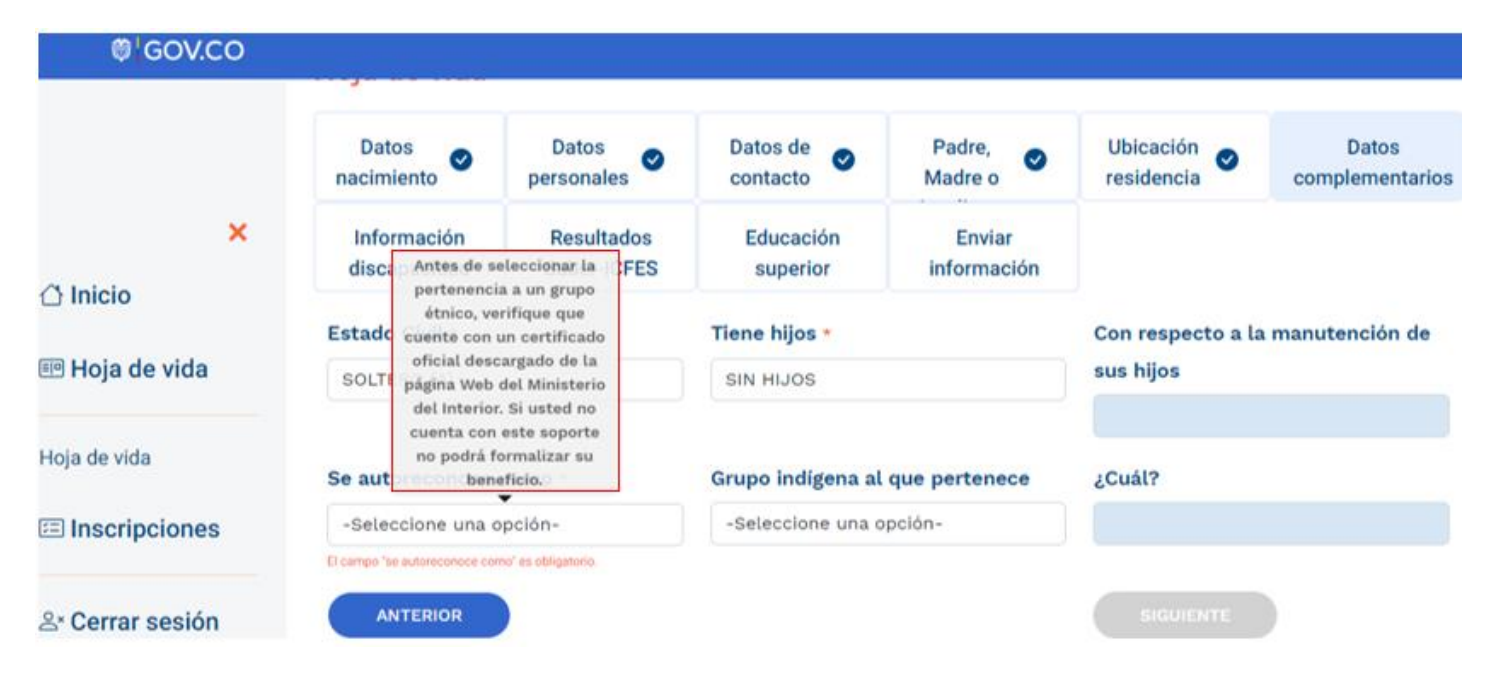

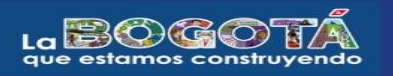

TODOSALA

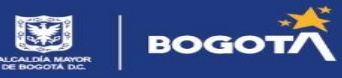

**¡TEN EN CUENTA!** Para la sección "**RESULTADOS PRUEBA SABER-ICFES**" dejamos un link para la consulta de los resultados: <u>https://www2.icfes.gov.co/en/web/guest/resultados-examen-saber-11</u>, recuerda seleccionar el período de presentación correcto, así como ingresar el número de documento con el que presentaste la prueba con el mejor resultado (si presentaste más de una). Registra en el aplicativo de Atenea los resultados solicitados dependiendo del período de presentación: puntaje global o puesto o percentil o puntaje por asignatura.

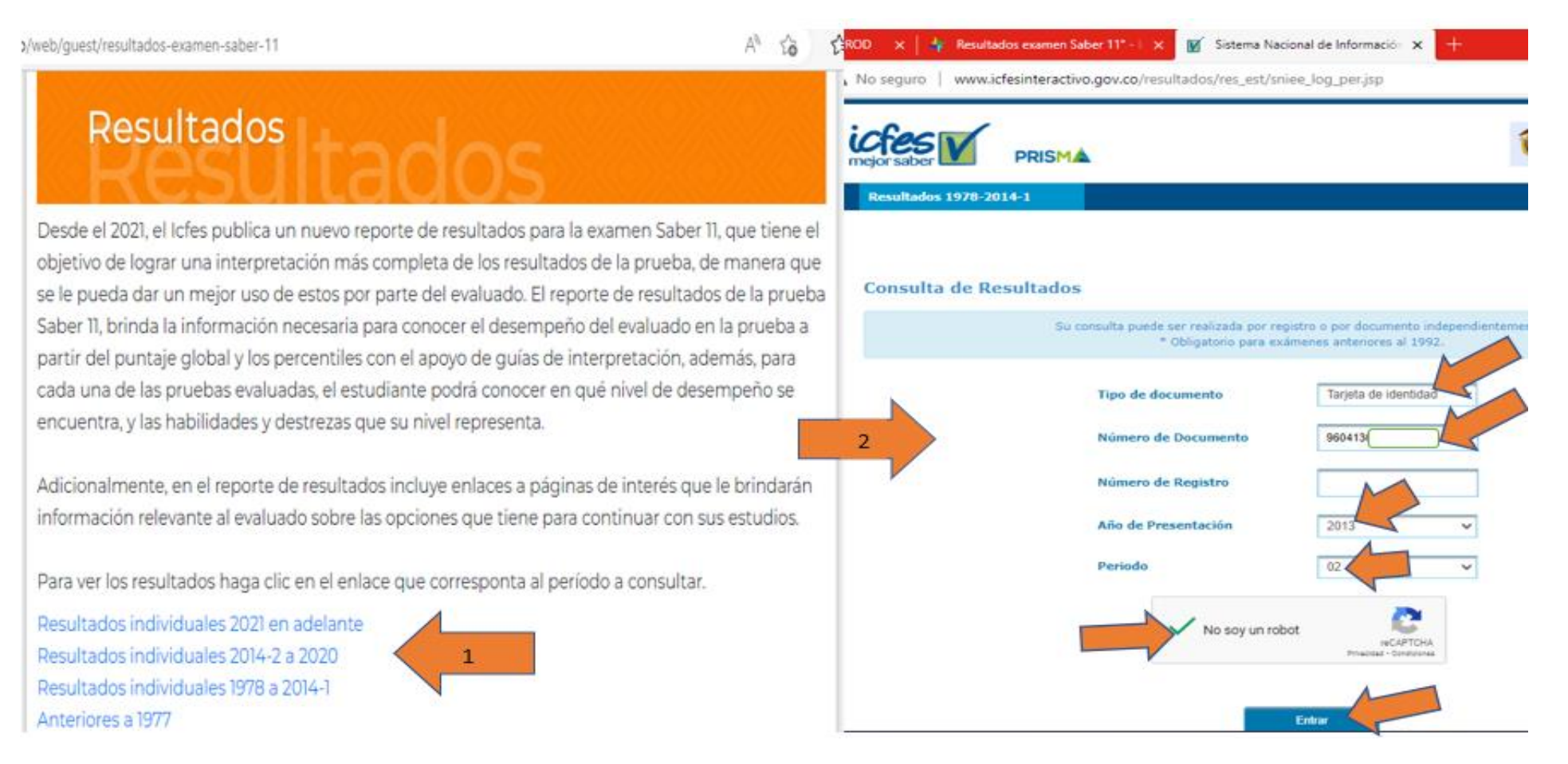

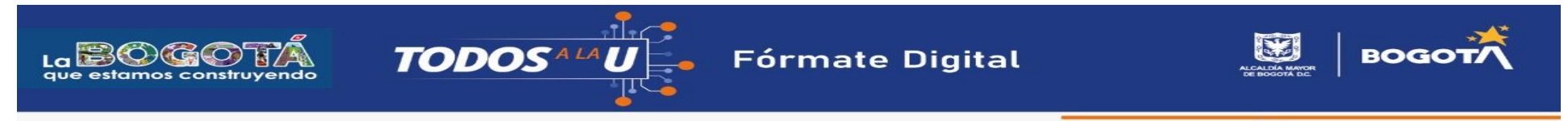

El aplicativo te guiará frente a la información solicitada sobre tu prueba Saber 11 (antes ICFES) por ejemplo si te solicita el puntaje global y no lo logras encontrar en tus resultados, deberás dirigirte a la parte inferior de estos y hacer clic en "RECALIFICADO" allí obtendrás el puntaje global.

| 🛱 GOV.CO         |                                                                                                  |
|------------------|--------------------------------------------------------------------------------------------------|
|                  | ¿Presentó y aprobó prueba ICFES para la validación de bachillerato? *                            |
|                  | Apreciado aspirante:<br>Consulte en la página web<br>del ICFES los resultados SABER o ICFES *    |
| ×                | ENTRE Recalificación". Allí DE 2012 Y EL PRIMERO DE 2<br>encontrará el puntaje                   |
| 🛆 Inicio         | Puntaje oh global que debe SASER o Diligencie el puesto obtenido: *                              |
| 💷 Hoja de vida   | ICFES: espacio.                                                                                  |
| Hoja de vida     | Tipo documento presentación<br>ICFES: *                                                          |
| Inscripciones    |                                                                                                  |
| ≗∗ Cerrar sesión | Número documento presentación ICFES *         Confirmar número de documento presentación ICFES * |
|                  | ANTERIOR SIGUIENTE                                                                               |

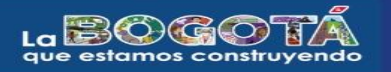

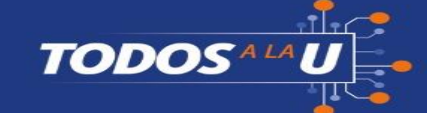

Fórmate Digital

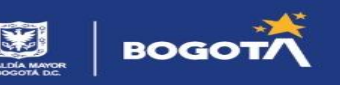

|                               | @ GOV.CO                                                                                                    |                                                                                                    |                                                          |
|-------------------------------|----------------------------------------------------------------------------------------------------|----------------------------------------------------------------------------------------------------|----------------------------------------------------------|
|                               | Informac<br>discapaci                                                                                                    | Información resultados ICFES ×                                                                                                    |                                                          |
| ×<br>♪ Inicio<br>Hoja de vida | Consulte su<br>Si usted<br>¿Presentó ;<br>© NO                                                                                                    | Debe suministrar la información que aparezca en el reporte de resultados de su examen ICFES según el<br>recuadro naranja que se encuentra en el siguiente ejemplo. Para consultar el puntaje global, de clic sobre<br>la opcion recalización que encontrará en la parte inferior de sus resultados (recuadro rojo).<br>Posteriormente se habilitará una ventana en la que se específica su puntaje global recalificado (recuadro<br>mananja). Asimiemo, la recomendamos revisar las condiciones de admisión adicionates, pues algunas<br>instituciones de educación superior específican puntajes minimos por prueba específica. Si ese es el caso,<br>aseguirese de que sus puntajes sena iguales o superiores según la información del recuadro azul:                                                                                                    | ar la prueba cuyo resultado sea más                      |
|                               | Periodo pre                                                                                                    | PALSID MICLID CONTR                                                                                                    |                                                          |
| Hoja de vida                  | ENTRE EL<br>Puntaje obt                                                                                                    | PREXES         PREVENT         CONTRACT         CONTRACT           1         1         0         0         0         0         0         0         0         0         0         0         0         0         0         0         0         0         0         0         0         0         0         0         0         0         0         0         0         0         0         0         0         0         0         0         0         0         0         0         0         0         0         0         0         0         0         0         0         0         0         0         0         0         0         0         0         0         0         0         0         0         0         0         0         0         0         0         0         0         0         0         0         0         0         0         0         0         0         0         0         0         0         0         0         0         0         0         0         0         0         0         0         0         0         0         0         0         0         0         0 </td <td></td>     |                                                          |
| ≗∗ Cerrar sesión              | Tipo docum                                                                                                    | HEXEMP         9         Model         1         30         41         -         -         A         M         M <t< td=""><td></td></t<> |                                                          |
|                               | Número do                                                                                                    | Claw-M(K) (1/2004)         aug (1)           PROVINGED/108 (K) 200/00/10         PROVINGED/108           ProvingeD/108         Excess(b)           6/0         Excess(b)           6/0         #                                                                                                    | nto presentación ICFES *                                 |
|                               | ANTER                                                                                                    | To CEED to show a suite advanta para batti ya a makalin sperinen , "menen ito region a "to a to anno malitari to suiter"<br>Batti advanta de "to anno anno anno anno anno anno anno an                                                                                                    | DGUIENTE                                                 |
|                               | in a state of the state of the | Participanta<br>ACEPTAR                                                                                                    | 17 (801) 6860006<br>cionalciudadano@agenciaatenea.gov.co |

Por otro lado, para la segunda pregunta de esta sección, la prueba para la validación del bachillerato es una opción por medio de la cual las personas pueden obtener el título de bachiller expedido por el Instituto Colombiano para la Evaluación de la Educación Superior. Si te graduaste de un colegio deja la respuesta que viene por defecto: "NO".

| @¦GOV.CO         |                             |                               |                                                   |                                                                |                                 |                          |
|------------------|-----------------------------|-------------------------------|---------------------------------------------------|----------------------------------------------------------------|---------------------------------|--------------------------|
|                  |                             | BACACIÓN<br>ISUCACIÓN         |                                                   |                                                                |                                 |                          |
| ×                | Hoia de vida                |                               |                                                   |                                                                |                                 |                          |
| 🗇 Inicio         |                             |                               |                                                   |                                                                |                                 |                          |
| 🎟 Hoja de vida   | Datos 🛛 🔊                   | Datos 🛛 🥏 personales          | Datos de econtacto                                | Padre, Madre o<br>Acudiente                                    | Ubicación 🥑<br>residencia       | Datos<br>complementarios |
| Hoja de vida     | Información<br>discapacidad | Resultados Saber-             | Educación superior                                | Enviar información                                             |                                 |                          |
| Inscripciones    | Consulte sus resultado      | s aqui                        |                                                   |                                                                |                                 |                          |
| Or Corres coolée | Si usted presentó e         | n varias oportunidades<br>bei | la prueba Saber 11 (ant<br>neficioso de acuerdo c | tes ICFES) sugerimos di<br>on <sup>r</sup> a convocatoria vige | ligenciar la prueba cuy<br>nte. | o resultado sea más      |
| ≥ Cerrar sesion  | ¿Presentó y aprobó pru      | ieba ICFES para la valida     | ción de bachillerato? • '                         |                                                                |                                 |                          |

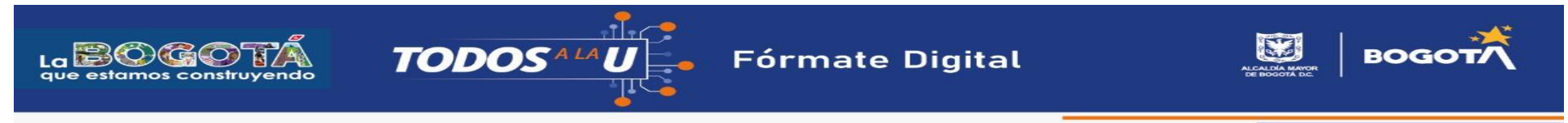

Finalizando esta sección no olvides confirmar el tipo y número de documento con el que presentaste la prueba Saber 11 (antes ICFES)

| Tipo documento presentación ICFES: *  |                                                    |
|---------------------------------------|----------------------------------------------------|
| TI - TARJETA DE IDENTIDAD             |                                                    |
| Número documento presentación ICFES * | Confirmar número de documento presentación ICFES * |
| 9604                                  | 96041                                              |
| ANTERIOR                              | SIGUIENTE                                          |

Para la sección "Educación Superior" si has realizado estudios en este nivel previamente podrás registrarlos en tu hoja de vida (busca por institución y luego selecciona el programa cursado).

| =                           |                           |          |                       |   |                               |                         |        |                          |   |                                           | NE.                                      | ACIÓN                                                     |    |                               |              |                                    |                                          |                    |                         |                     |         |
|-----------------------------|---------------------------|----------|-----------------------|---|-------------------------------|-------------------------|--------|--------------------------|---|-------------------------------------------|------------------------------------------|-----------------------------------------------------------|----|-------------------------------|--------------|------------------------------------|------------------------------------------|--------------------|-------------------------|---------------------|---------|
| Hoja de vida                |                           |          |                       |   |                               |                         |        |                          |   | —<br>Hoja de vida                         |                                          |                                                           |    |                               |              |                                    |                                          |                    |                         |                     |         |
| Datos o                     | Datos<br>personales       | •        | Datos de<br>contacto  | • | Padre, Madre 🥑<br>o Acudiente | Ubicación<br>residencia | 0      | Datos<br>complementarios | • | Datos<br>nacimiento                       | 9                                        | Datos<br>personales                                       | 0  | Datos de 🛛 🖌                  | Padre<br>Acu | e, Madre o 🥑<br>udiente            | Ubi                                      | icación<br>idencia | 0                       | Datos<br>complement | arios 🕑 |
| Información<br>discapacidad | Resultados<br>Saber-ICFES | •        | Educación<br>superior | • | Enviar información            |                         |        |                          |   | Información<br>discapacidad               | •                                        | Resultados<br>Saber-ICFES                                 | •  | Educación el superior         | Enviar       | información                        |                                          |                    |                         |                     |         |
| SERVICIO NACIONAL D         | E APRENDIZAJE SE          | NA- (BOG | 014.0.0               |   | TECNOLOGIA EN GESTIO          | ON DE LA PROPIE!        | DAD HO |                          |   | AGREGAR ESTUDIO                           | SUPERI                                   | OR                                                        |    |                               |              |                                    |                                          |                    |                         |                     |         |
| útrimo encludo accel        |                           |          |                       |   | Facha ditima nasiada          | analysis a              |        |                          |   | Estudi                                    | os sup                                   | periores                                                  |    |                               |              |                                    |                                          |                    |                         |                     |         |
|                             | 2200                      |          |                       |   | 30/06/2022                    | aprobado                |        |                          | 1 | IN STI<br>EDU                             | ITUCIÓN<br>CATIVA                        | NOMBRE PROGRAM                                            | MA | NIVEL DE PERIODI<br>FORMACIÓN | CIDAD        | ÚLTIMO<br>PERIODO<br>APROBADO<br>A | FECHA GF<br>ÚLTIMO<br>PERIODO<br>PROBADO | RADUADO FE         | ECHA EDIT<br>DE<br>RADO | ar eliminar         |         |
| Graduado*                   |                           |          |                       |   | Fecha de grado                | 4                       |        | E                        |   | SERVI<br>NACIO<br>APREN<br>SENA-<br>(BOGC | CIO<br>INAL DE<br>IDIZAJE-<br>)TÁ, D.C.) | TECNOLOGIA EN<br>GESTION DE LA<br>PROPIEDAD<br>HORIZONTAL | т  | ECNOLÓGICO SEMESTRAL          |              | 6 20<br>6 25                       | )22-06-<br>) SI                          | 20:<br>08          | 22-<br>-14 🗹            | •                   |         |
|                             | CANCELAR                  | D        |                       |   | GUARDAR                       |                         |        |                          |   | ANTERIOR                                  | )                                        |                                                           |    |                               |              |                                    | SI                                       | GUIENTE            |                         |                     |         |

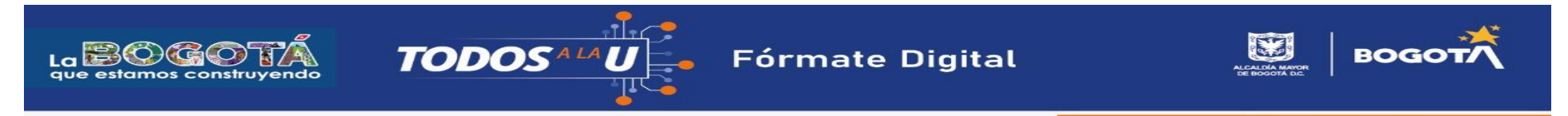

Paso 6: Envía la información de tu hoja de vida.

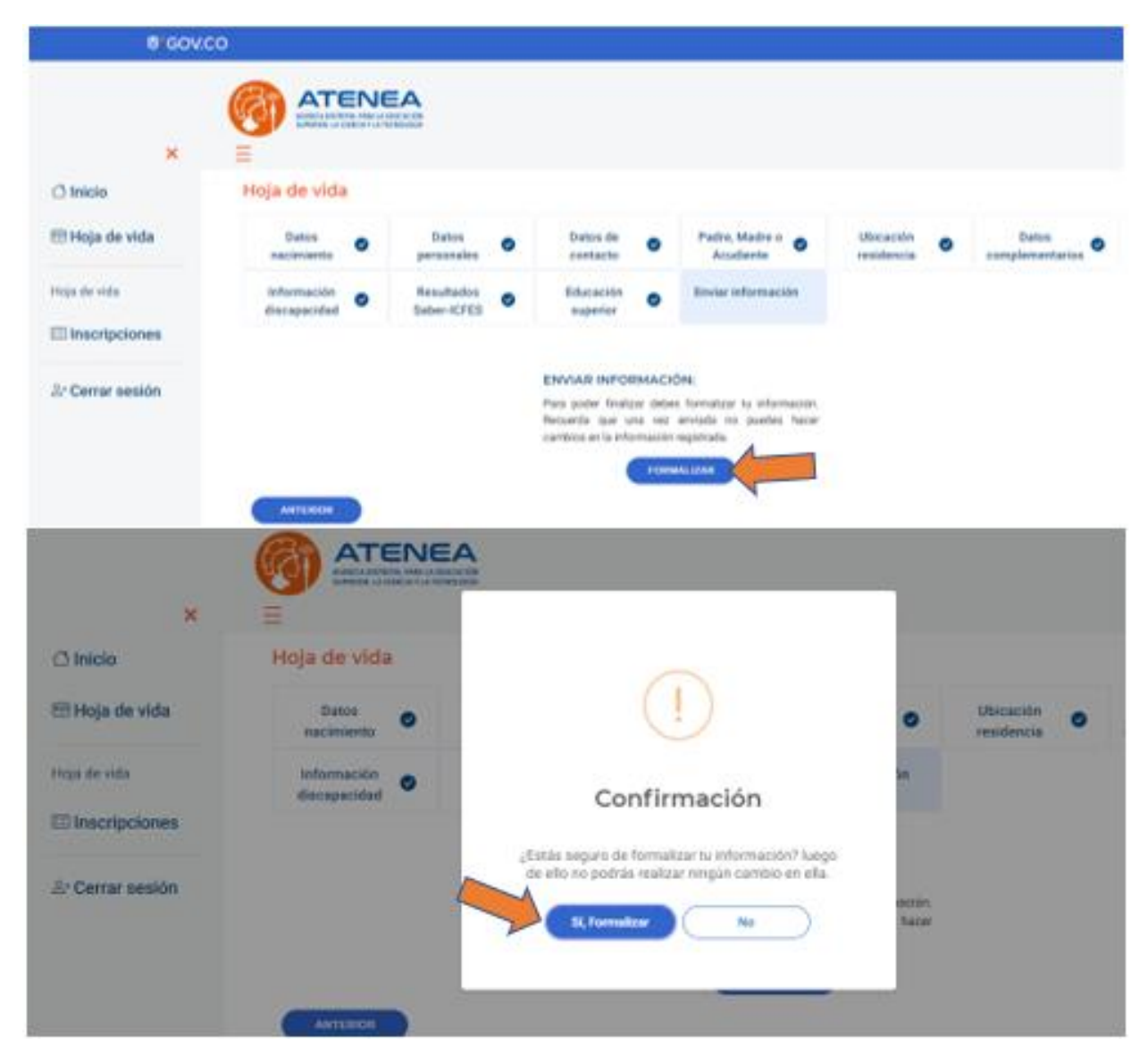

¡Ten en cuenta! A tu correo electrónico llegará la confirmación del diligenciamiento de tu hoja de vida.

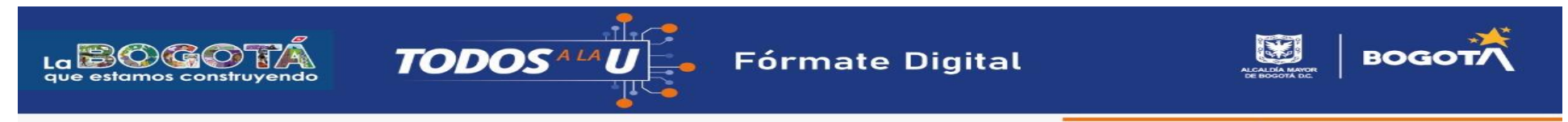

Paso 7: En la misma plataforma de Atenea y justo debajo de la "Hoja de vida" podrás inscribirte a las convocatorias de tu interés, en este caso haz clic en "TODOS A LA U".

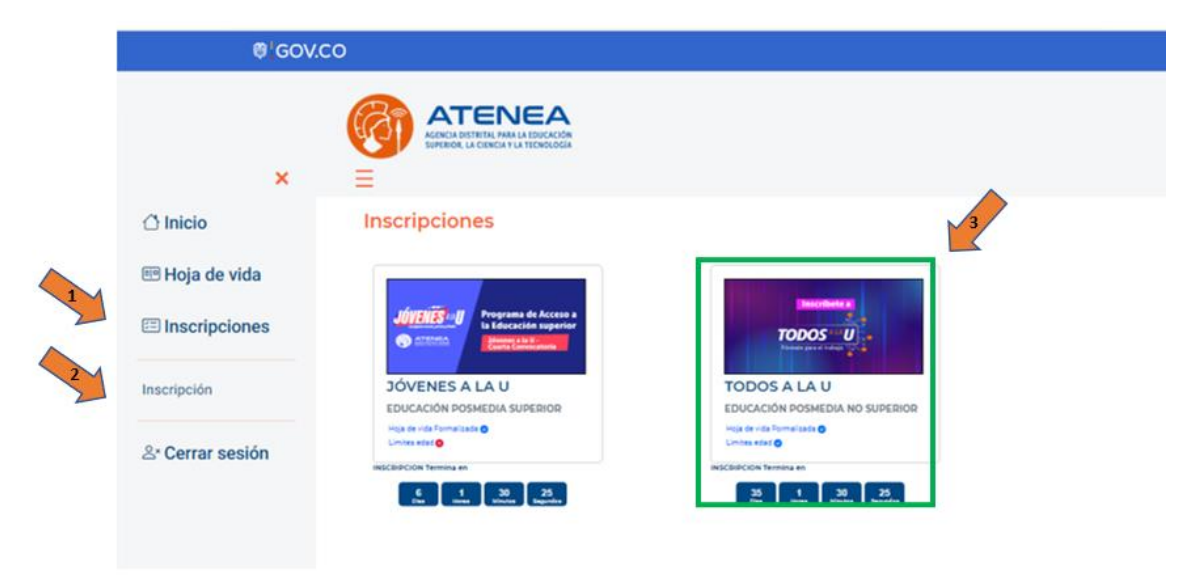

Una vez ingreses, podrás leer los beneficios del programa, los requisitos mínimos de participación y una sección en la que se advierte que la declaras que la información registrada en la hoja de vida es completamente verídica.

Paso 8: Ahora puedes realizar la selección de los cursos, que se encuentran distribuidos en dos componentes: "Tecnología y Sector Digital" y "Segunda Lengua - Inglés".

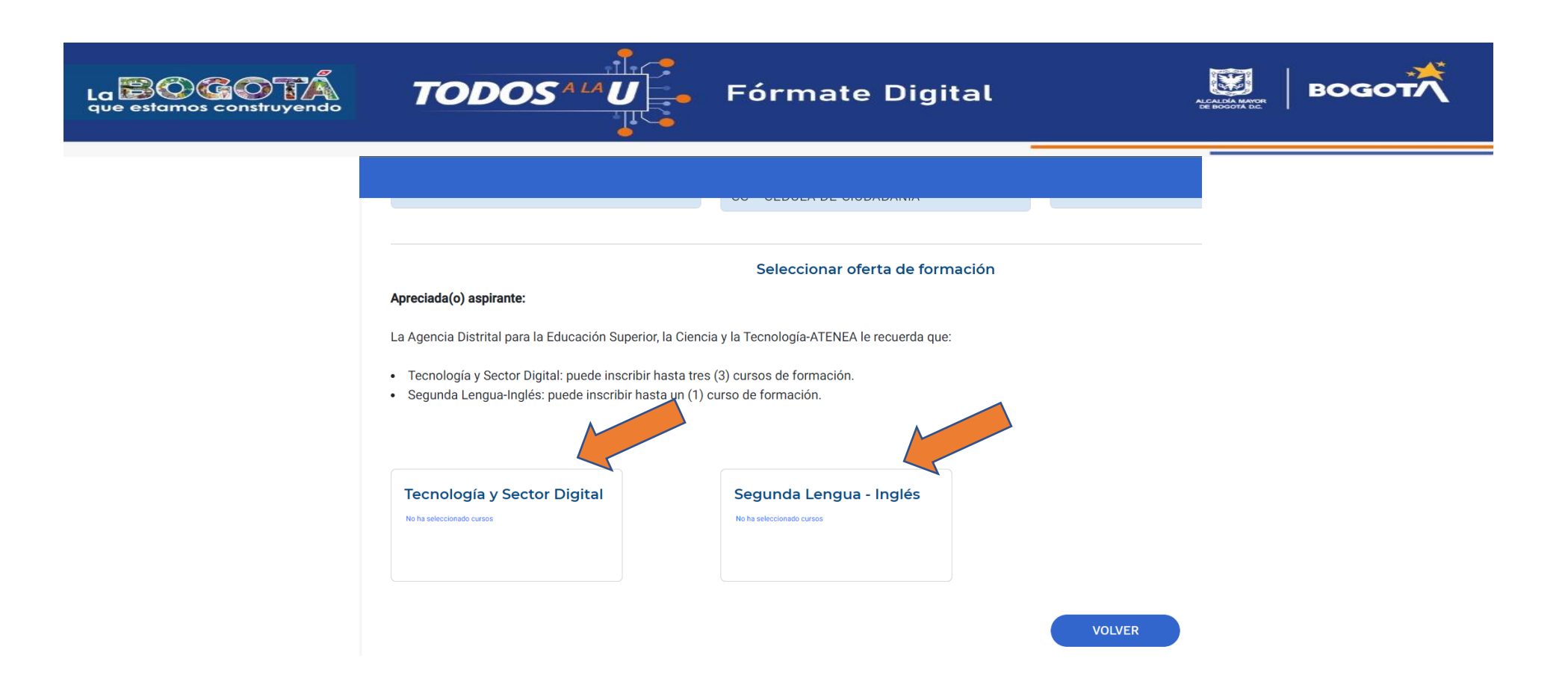

Deberás seleccionar máximo tres cursos dentro del componente de "Tecnología y Sector Digital" y uno en el componente de "Segunda Lengua - Inglés".

¡Ten en cuenta! El curso de Inglés es de carácter obligatorio para completar tu ruta de formación integral.

Al hacer clic en el componente de "Tecnología y Sector Digital" se despliegan las tres temáticas a partir de las cuales podrás seleccionar los tres cursos del mencionado componente.

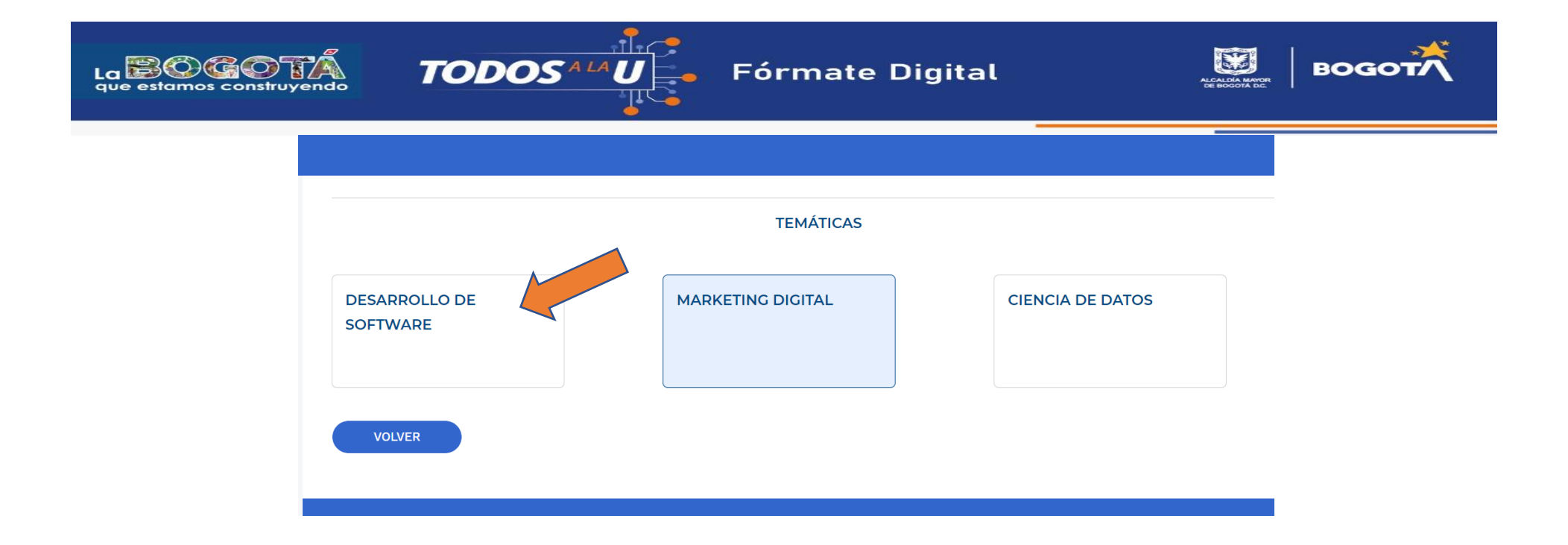

¡Ten en cuenta! Podrás seleccionar cursos de las tres temáticas hasta completar el cupo máximo de tres cursos.

Al hacer clic en alguna de las temáticas, se despliega el listado de cursos del que dispones para realizar tu selección.

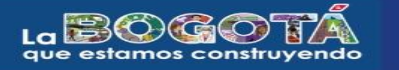

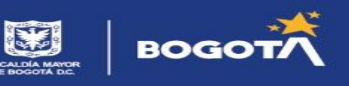

## Tecnología y Sector Digital

VOLVER

DESARROLLO DE SOFTWARE

TODOSALA

| Operador de formación                                            | Curso                                                     | Modalidad | l Nivel    | Duración en<br>horas | Duración en<br>meses | Horas requeridas a<br>la semana | Fecha de<br>Inicio | Total de<br>cupos | Personas<br>inscritas | Seleccionar<br>oferta |
|------------------------------------------------------------------|-----------------------------------------------------------|-----------|------------|----------------------|----------------------|---------------------------------|--------------------|-------------------|-----------------------|-----------------------|
| UNIVERSIDAD DE LOS ANDES (BOGOTÁ,<br>D.C.)                       | Habilidades intermedias para<br>desarrollador de software | VIRTUAL   | INTERMEDIO | 220                  | 6                    | 10                              | 2023/02/13         | 140               | 0                     |                       |
| UNIVERSIDAD DISTRITAL-FRANCISCO<br>JOSE DE CALDAS (BOGOTÁ, D.C.) | Desarrollo Full Stack - Intermedio                        | VIRTUAL   | INTERMEDIO | 350                  | 5                    | 14                              | 2023/02/13         | 300               | 0                     | $\ominus$             |
| UNIVERSIDAD DISTRITAL-FRANCISCO<br>JOSE DE CALDAS (BOGOTÁ, D.C.) | Desarrollo Back End - Básico                              | VIRTUAL   | BÁSICO     | 350                  | 5                    | 14                              | 2023/02/13         | 300               | 0                     | $\ominus$             |
| UNIVERSIDAD DISTRITAL-FRANCISCO<br>JOSE DE CALDAS (BOGOTÁ, D.C.) | Desarrollo Front End - Básico                             | VIRTUAL   | BÁSICO     | 350                  | 5                    | 14                              | 2023/02/13         | 300               | 0                     | G                     |
| UNIVERSIDAD DE LOS ANDES (BOGOTÁ,<br>D.C.)                       | Habilidades básicas para<br>desarrollador de software     | VIRTUAL   | BÁSICO     | 220                  | 6                    | 10                              | 2023/02/13         | 140               | 0                     | Ð                     |

¡Ten en cuenta! Podrás visualizar mayor información del curso seleccionado antes de agregarlo a la selección definitiva como, por ejemplo, una descripción del curso, la modalidad, la duración, los conocimientos previos, entre otros.

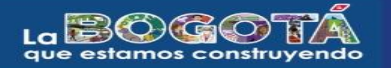

TODOSALAU

Fórmate Digital

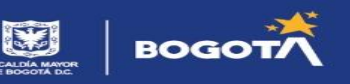

| Curso                                                                         | Operador de Formación                                                                                 |                                                                                                   |
|-------------------------------------------------------------------------------|----------------------------------------------------------------------------------------------------|---------------------------------------------------------------------------------------------------|
| Habilidades intermedias para desarrol                                         | lador de UNIVERSIDAD DE LOS ANDES (BOG                                                                | OTÁ, D.C.)                                                                                        |
| Descripción                                                                   |                                                                                                    |                                                                                                   |
| En este curso el estudiante tendrá la del diseño de videojuegos y con ello la | oportunidad de acercase a la programación orient<br>a adquisición de bases sólidas en metodologías ág | ada a objetos en Java, al mismo tiempo conocerá más acerca<br>jiles para el diseño de los mismos. |
| Modalidad                                                                     | Jornada                                                                                               | Nivel                                                                                             |
| VIRTUAL                                                                       | FLEXIBLE                                                                                              | INTERMEDIO                                                                                        |
| Duración en horas                                                             | Duración en meses                                                                                     | Horas de disponibilidad a la semana                                                               |
| 220                                                                           | 6                                                                                                    | 10                                                                                                |
| Cupos disponibles                                                             | Formación adicional                                                                                   | Horas de habilidades socioemocionales                                                             |
| 140                                                                           | Habilidades Socioemocionales                                                                          | 0                                                                                                 |
| Conocimientos previos y recursos re                                           | equeridos:                                                                                            |                                                                                                   |
|                                                                               |                                                                                                    |                                                                                                   |

Cuando estés decidida/o deberás dar clic en "SELECCIONAR OFERTA" la plataforma te solicitará confirmar la selección.

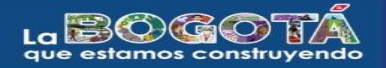

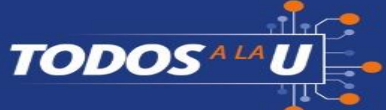

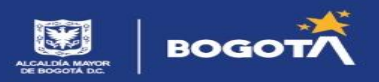

| VINTONE                                        | TEMPLE                                                                                                    | INTERMEDIO                            |
|------------------------------------------------|----------------------------------------------------------------------------------------------------|---------------------------------------|
| Duración en horas                              | Duración en meses                                                                                                    | Horas de disponibilidad a la semana   |
| 220                                            | 6                                                                                                    | 10                                    |
| Cupos disponibles                              | Formación adicional                                                                                                    | Horas de habilidades socioemocionales |
| 140                                            | Habilidades Socioemocionales                                                                                                    | 0                                     |
| Conocimientos previos y recursos requeridos    | :                                                                                                    |                                       |
| Algebra booleana, diagramación, programación b | vásica en python y bases de datos.                                                                                                    |                                       |
|                                                |                                                                                                    | <i>k</i>                              |
| Conoce más del curso en :                      |                                                                                                    |                                       |
| NO APLICA                                      |                                                                                                    |                                       |
|                                                |                                                                                                    |                                       |
|                                                | SELECCIONAR OPENIA                                                                                                    |                                       |
|                                                |                                                                                                    |                                       |
| VOLVER                                         |                                                                                                    |                                       |
|                                                |                                                                                                    |                                       |
|                                                |                                                                                                    |                                       |
|                                                | !                                                                                                    |                                       |
|                                                | ¿Está seguro de guardar                                                                                                    |                                       |
|                                                | esta oferta?                                                                                                    |                                       |
|                                                | Curso: Habilidades intermedias para desarrollador<br>de software<br>Operador de formación: UNIVERSIDAD DE LOS<br>ANDES (BOGOTÁ, D.C.)<br>Componente: Tecnología y Sector Digital<br>Modalidad: VIRTUAL<br>Sí, Guardar Cancelar |                                       |

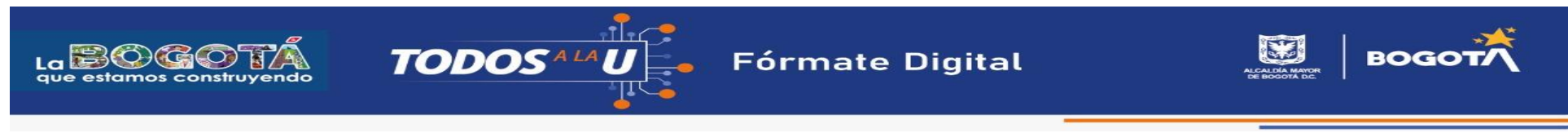

La plataforma irá guardando tus selecciones las cuales podrás eliminar si deseas elegir otro curso y cuando hayas seleccionado los tres cursos del componente" Tecnología y Sector Digital" y el curso del componente" Segunda Lengua - Inglés", deberás seleccionar el orden de preferencia.

| 0 | GOV.CO                                                           |                                |                                                        |           |                     |                     |                    |                                 |          |
|---|------------------------------------------------------------------|--------------------------------|--------------------------------------------------------|-----------|---------------------|---------------------|--------------------|---------------------------------|----------|
|   |                                                                  |                                |                                                        |           |                     |                     |                    |                                 |          |
|   |                                                                  |                                | Resumen de oferta s                                    | eleccion  | ada                 |                     |                    |                                 |          |
|   | Operador de formación                                            | Componente                     | Curso                                                  | Modalidad | Duración<br>(Horas) | Duración<br>(Meses) | Fecha de<br>inicio | Orden de preferencia            | Acción   |
|   | UNIVERSIDAD SERGIO ARBOLEDA (BOGOTÁ, D.C.)                       | TECNOLOGIA Y SECTOR<br>DIGITAL | Desarrollo de Aplicaciones Móviles                     | VIRTUAL   | 260                 | 6                   | 2023-02-13         |                                 | Ū        |
|   | UNIVERSIDAD DISTRITAL-FRANCISCO JOSE DE<br>CALDAS (BOGOTÁ, D.C.) | TECNOLOGIA Y SECTOR<br>DIGITAL | Análisis de Datos                                      | VIRTUAL   | 350                 | 5                   | 2023-02-13         | ,                               | <u> </u> |
|   | UNIVERSIDAD DE LOS ANDES (BOCOTÁ, D.C.)                          | TECNOLOGIA Y SECTOR<br>DIGITAL | Estrategias de Marketing Digital<br>(Nivel Intermedio) | VIRTUAL   | 220                 | 6                   | 2023-02-13         |                                 | <u> </u> |
|   | BRITISH COUNCIL                                                  | SEGUNDA LENGUA -<br>INGLÉS     | English without Borders                                | VIRTUAL   | 120                 | 6                   | 2023-02-13         | -Seleccione una opción-         | M        |
|   |                                                                  |                                |                                                        |           | Regist              | ros por página      | 5 👻                | Primer opción<br>Segunda opción |          |
|   |                                                                  |                                |                                                        |           |                     |                     |                    | Tercer opción                   |          |
|   |                                                                  | FIN                            | ALIZAR INSCRIPCION                                     |           |                     |                     |                    | Cuarta opción                   |          |

En este momento podrás finalizar la inscripción a través del botón "FINALIZAR INSCRIPCIÓN".

| Resumen de oferta seleccionada  |                                        |                                |                                                        |           |                     |                     |                    |                      |      |
|---------------------------------|----------------------------------------|--------------------------------|--------------------------------------------------------|-----------|---------------------|---------------------|--------------------|----------------------|------|
| Operador                        | de formación                           | Componente                     | Curso                                                  | Modalidad | Duración<br>(Horas) | Duración<br>(Meses) | Fecha de<br>inicio | Orden de preferencia | Acci |
| UNIVERSIDAD SERGIO              | ARBOLEDA (BOGOTÁ, D.C.)                | TECNOLOGIA Y SECTOR<br>DIGITAL | Desarrollo de Aplicaciones Móviles                     | VIRTUAL   | 260                 | 6                   | 2023-02-13         | Tercer opción        | •    |
| UNIVERSIDAD DISTRI<br>CALDAS (E | TAL-FRANCISCO JOSE DE<br>BOGOTÁ, D.C.) | TECNOLOGIA Y SECTOR<br>DIGITAL | Análisis de Datos                                      | VIRTUAL   | 350                 | 5                   | 2023-02-13         | Primer opción        | • 1  |
| UNIVERSIDAD DE LO               | S ANDES (BOGOTÁ, D.C.)                 | TECNOLOGIA Y SECTOR<br>DIGITAL | Estrategias de Marketing Digital<br>(Nivel Intermedio) | VIRTUAL   | 220                 | 6                   | 2023-02-13         | Segunda opción       | · 1  |
| BRITIS                          | HCOUNCIL                               | SEGUNDA LENGUA -<br>INGLÉS     | English without Borders                                | VIRTUAL   | 120                 | 6                   | 2023-02-13         | Cuarta opción        | - Ū  |

Ahora podrás visualizar tu "pre-inscripción" mediante el botón "VISTA PRELIMINAR INSCRIPCIÓN".

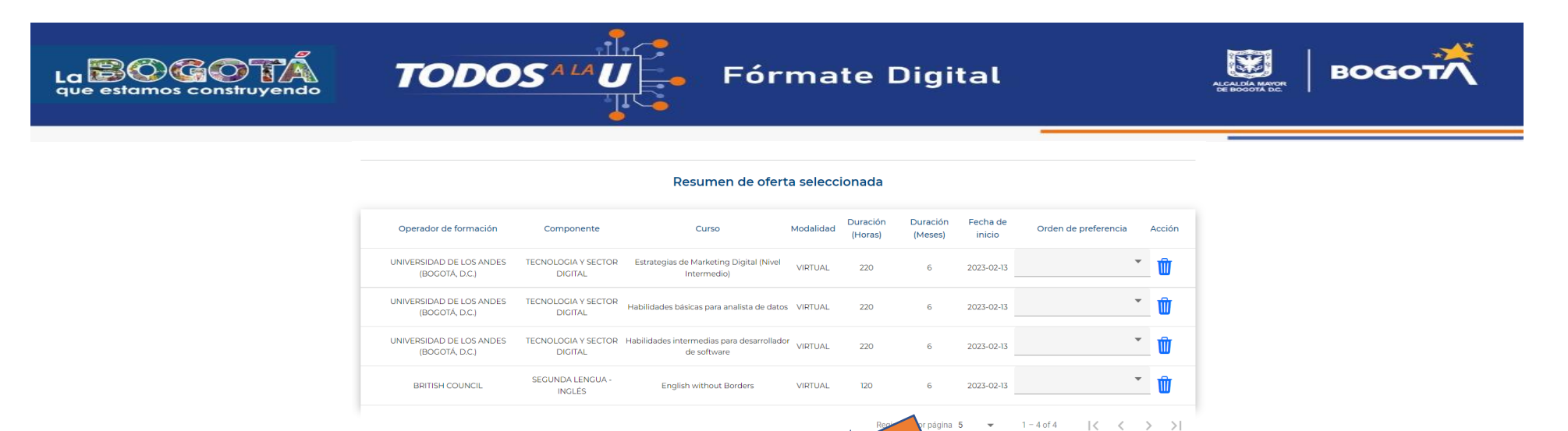

VISTA PRELIMINAR INSCRIPCIÓN

En este punto, podrás "AJUSTAR EL TELÉFONO DE CONTACTO" o continuar con el proceso de registro mediante el botón "SIGUIENTE".

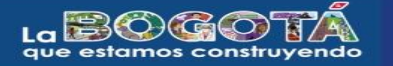

TODOSALA

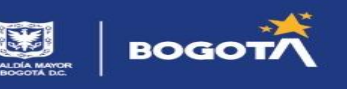

| Tipo y número de documo                                              |                                                        |           |                                |                  |      |  |
|----------------------------------------------------------------------|--------------------------------------------------------|-----------|--------------------------------|------------------|------|--|
| Correo electrónico:                                                  |                                                        |           |                                |                  |      |  |
| Teléfono de contacto:                                                |                                                        |           |                                |                  |      |  |
| Fecha en la que se finaliz                                           |                                                        |           |                                |                  |      |  |
| Ofasta in a site                                                     |                                                        |           |                                |                  |      |  |
| • Oferta Inscrita:                                                   |                                                        |           |                                |                  |      |  |
| Operador de formación                                                | Curso                                                  | Modalidad | Componente                     | Orden de prefere | ncia |  |
| UNIVERSIDAD SERGIO ARBOLED/<br>(BOGOTÁ, D.C.)                        | ADesarrollo de Aplicaciones<br>Móviles                 | 5 VIRTUAL | TECNOLOGIA Y<br>SECTOR DIGITAL | Tercer opción    | ~    |  |
| UNIVERSIDAD DISTRITAL-<br>FRANCISCO JOSE DE CALDAS<br>(BOGOTÁ, D.C.) | Análisis de Datos                                      | VIRTUAL   | TECNOLOGIA Y<br>SECTOR DIGITAL | Primer opción    | •    |  |
| UNIVERSIDAD DE LOS ANDES<br>(BOGOTÁ, D.C.)                           | Estrategias de Marketing<br>Digital (Nivel Intermedio) | VIRTUAL   | TECNOLOGIA Y<br>SECTOR DIGITAL | Segunda opción   | -    |  |
| BRITISH COUNCIL                                                      | English without Borders                                | VIRTUAL   | SEGUNDA LENGUA -<br>INGLÉS     | Cuarta opción    | ~    |  |

×I

Luego de dar clic sobre el botón "SIGUIENTE" aparecerá una ventana con información importante que deberás leer y en este punto tendrás dos opciones: modificar tu selección, mediante el botón "DESEO MODIFICAR LA OFERTA SELECCIONADA" o finalizar tu inscripción mediante el botón "DESEO FINALIZAR MI INSCRIPCIÓN".

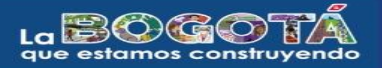

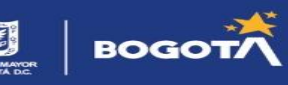

## Información Importante

- Una vez finalice la inscripción no habrá lugar a modificaciones en los datos personales (correo electrónico y teléfono de contacto) suministrados ni en los cursos inscritos. Antes de finalizar verifique que la información diligenciada sea correcta. Recuerde que la inconsistencia en la información podría dar lugar a la anulación del proceso en cualquiera de sus etapas: inscripción, selección, formalización del beneficio o formación.
- La selección de oferta es integral, es decir, incluye el curso, el operador de formación y la modalidad. De resultar elegible en Bogotá Digital y formalizar su beneficio, tendrá que acogerse a las características de la oferta especificadas en el aplicativo de inscripción.
- La inscripción en Bogotá Digital no equivale a la obtención de un cupo. Los criterios de habilitación y selección de las y los elegibles pueden consultarse en el documento de convocatoria publicado en la página web de la Agencia Distrital ATENEA.
- La preferencia asignada en los cursos inscritos únicamente será utilizada en el evento en que resulte elegible en más de un curso. Esto quiere decir que, si se inscribe en 4 cursos y obtiene el puntaje suficiente para acceder a un cupo en dos de ellos, le será asignado el curso en el que marcó un mayor nivel de preferencia. Si por el contrario su puntaje de selección es suficiente para acceder a un solo curso, no será relevante el nivel de preferencia que haya seleccionado durante su inscripción. Teniendo en cuenta lo anterior, la Agencia Distrital ATENEA le recomienda inscribir los cursos que más le llamen la atención y que conecten con sus expectativas de formación.

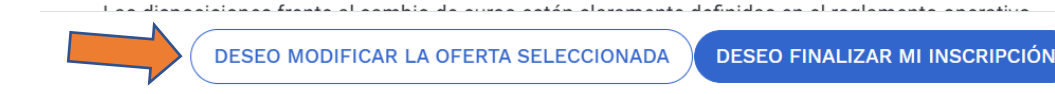

Para finalizar tu inscripción, deberás hacer clic en "Sí, Finalizar".

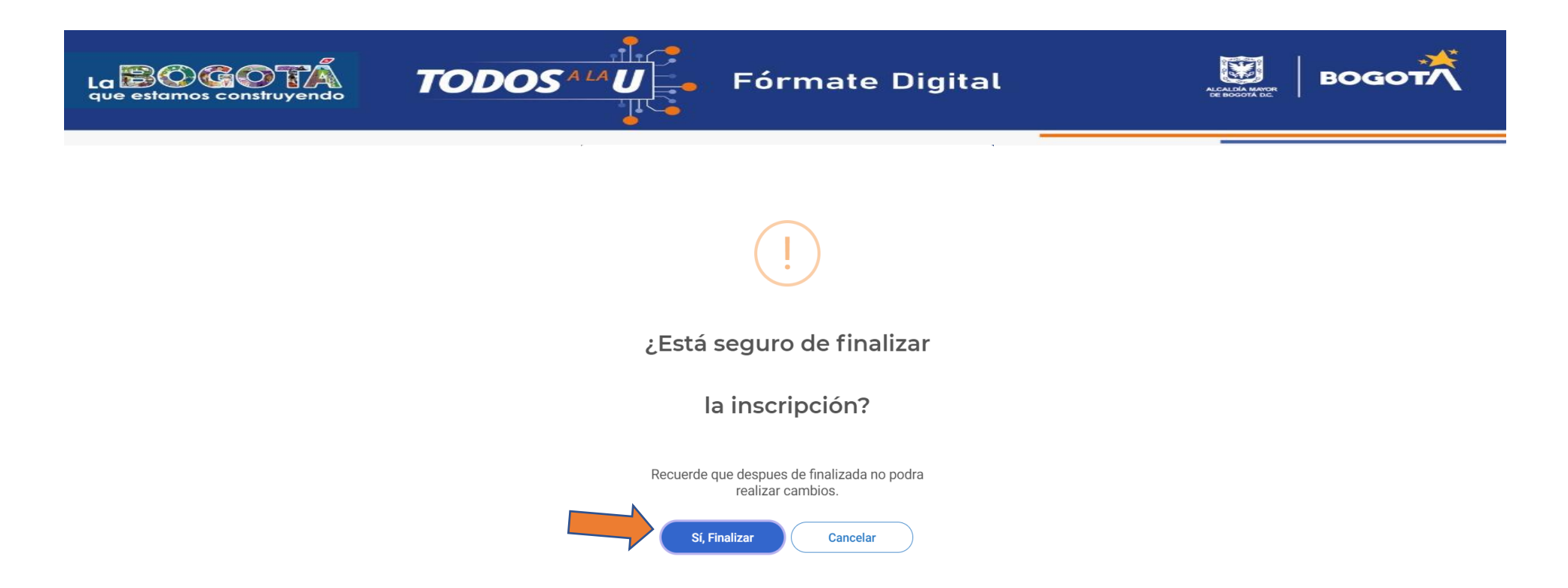

¡Ten en cuenta! Una vez finalices la inscripción a tu correo electrónico llegará el resumen de las postulaciones realizadas:

## ¡GRACIAS POR INSCRIBIRTE! TE SUGERIMOS ESTAR ATENTA/O A LOS RESULTADOS INGRESANDO A LA PLATAFORMA DE ATENEA CON EL USUARIO CREADO.

**RESTABLECIMIENTO DE CONTRASEÑA:** En la parte inferior del módulo para iniciar sesión con el usuario creado podrás hacer clic en la opción "RESTABLECER CONTRASEÑA", se habilitará una ventana que deberás diligenciar y a tu correo electrónico será remitido un enlace para establecer una nueva contraseña.

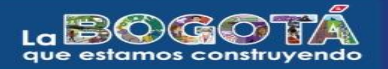

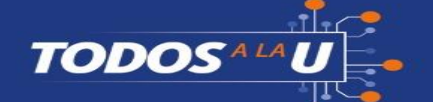

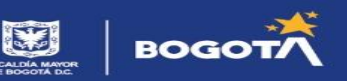

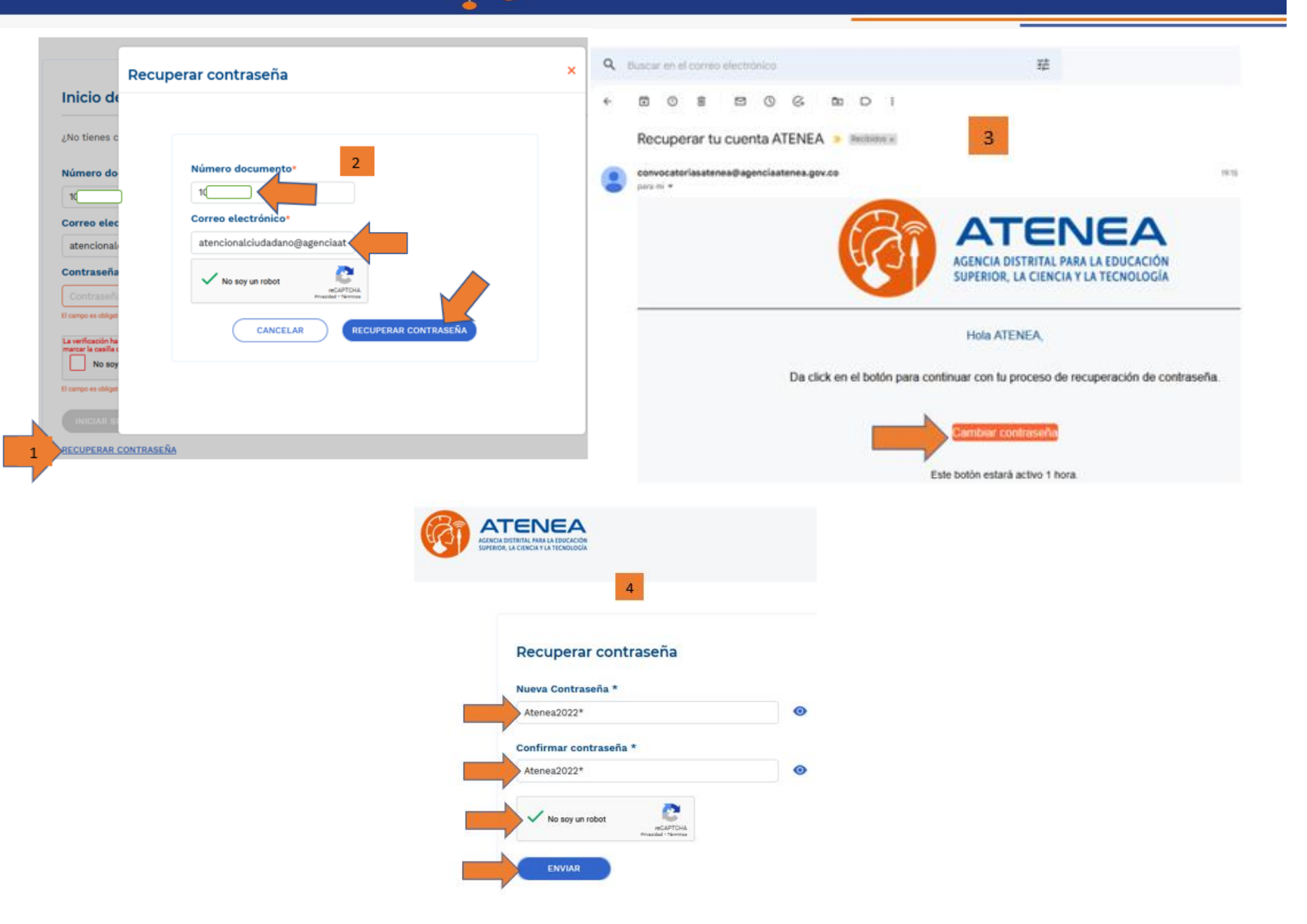